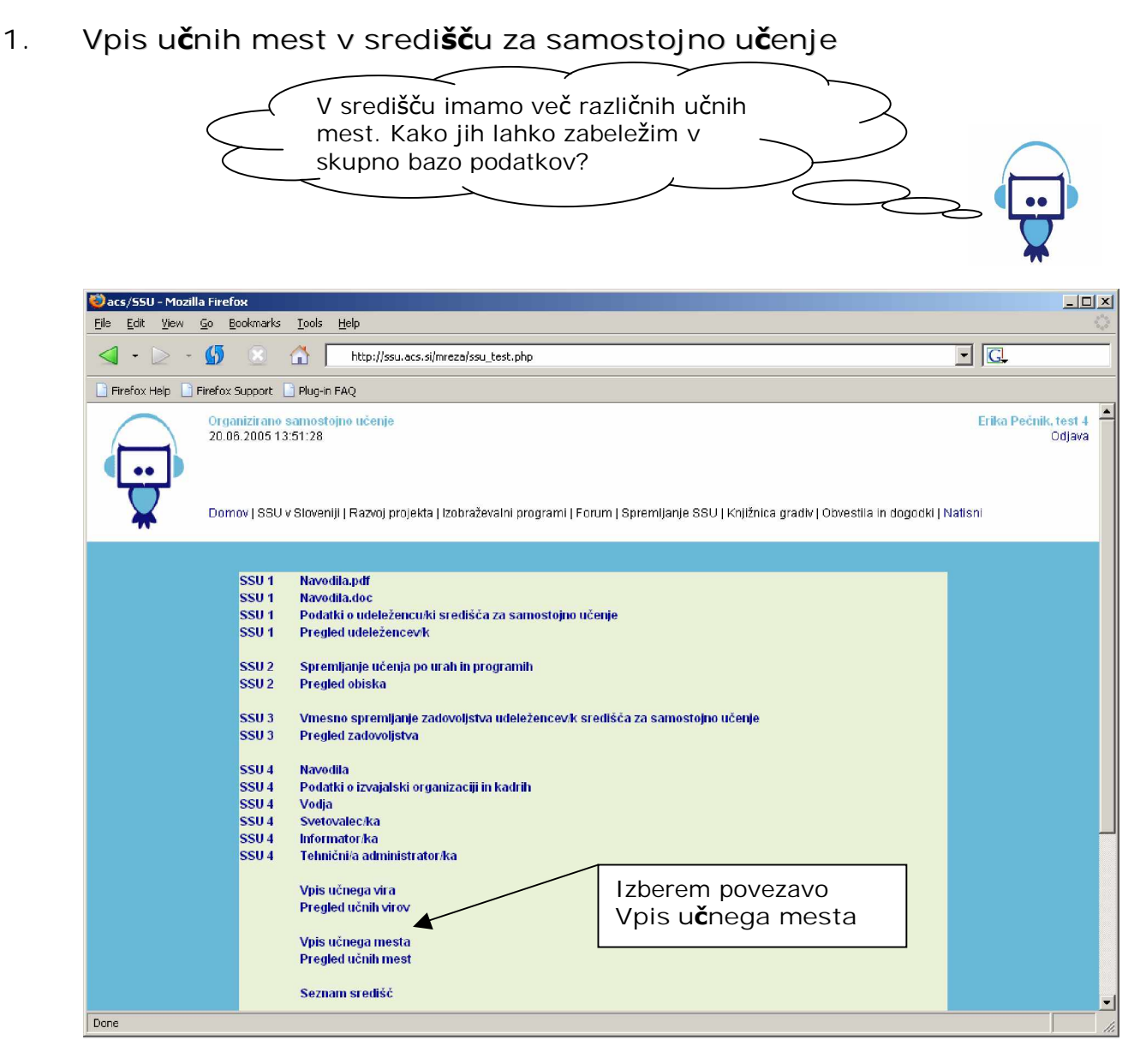

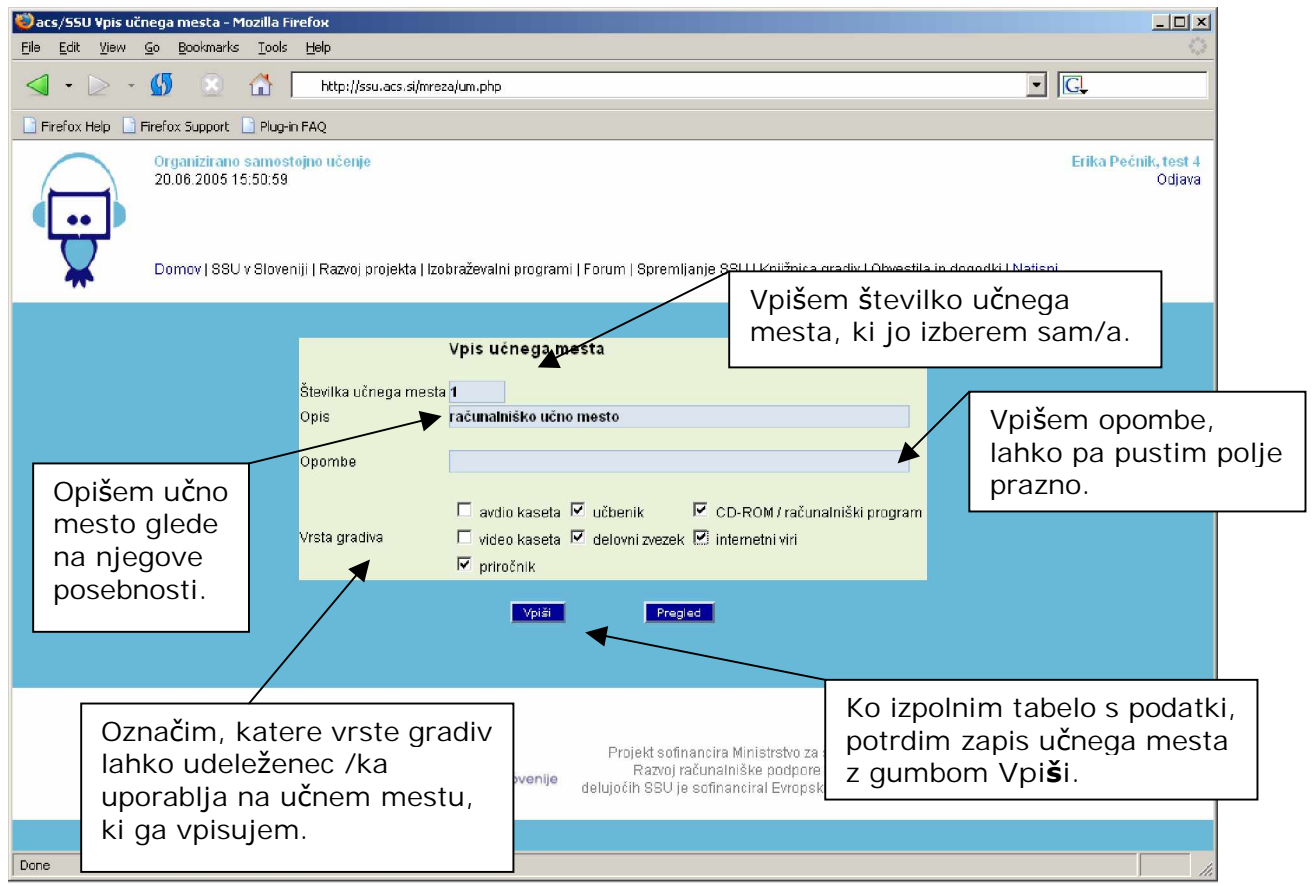

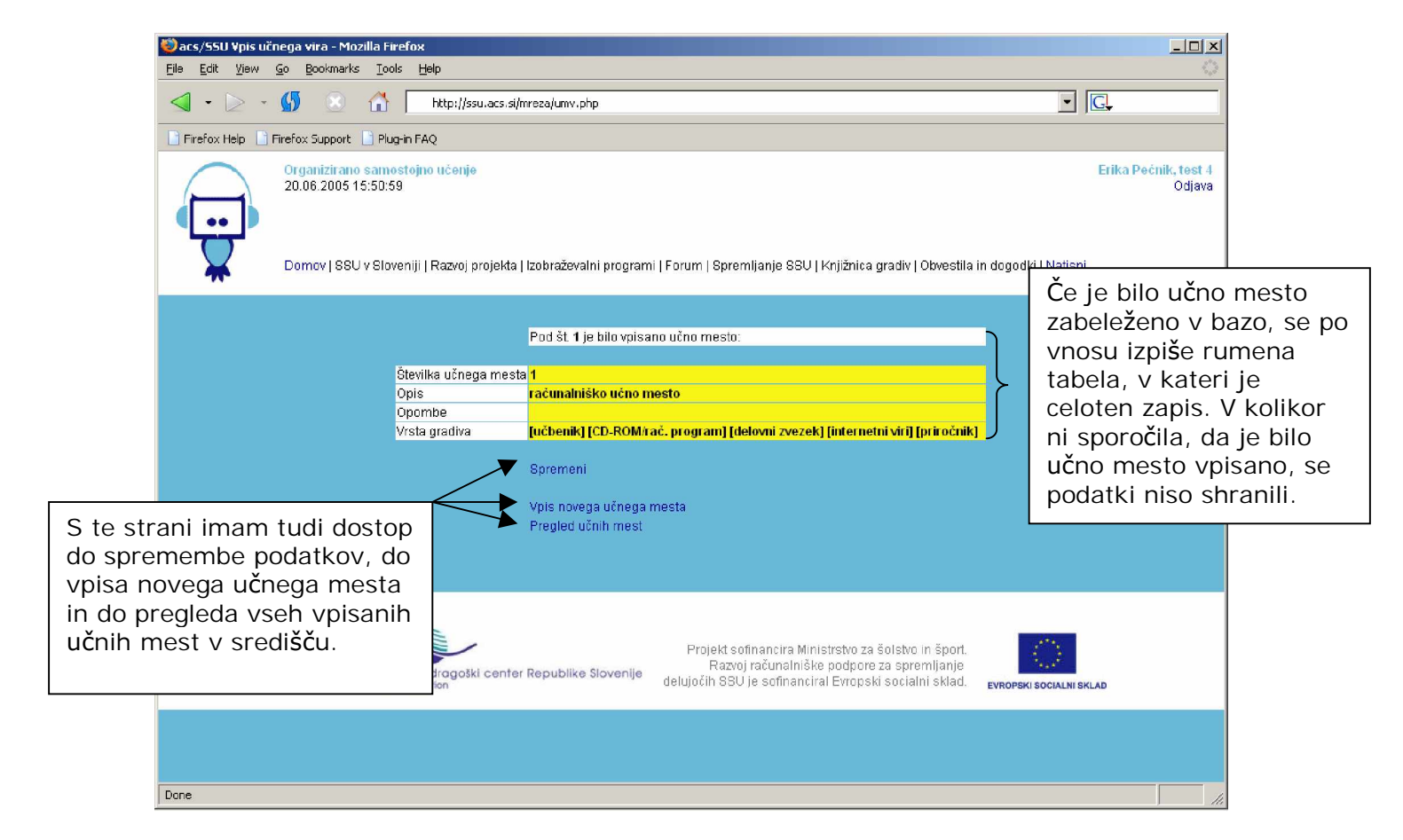

2. Pregled, spreminjanje in brisanje učnih mest

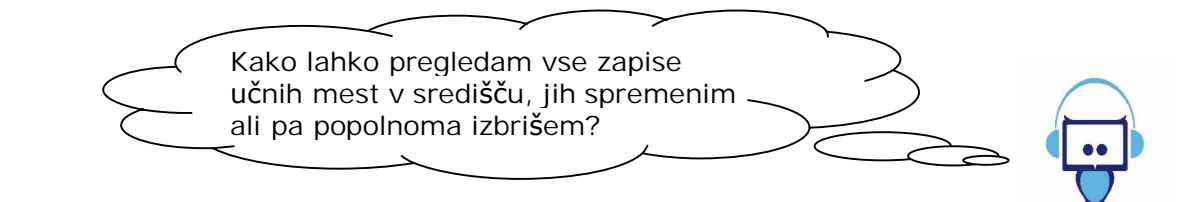

| 🖏 acs/55U - Mozilla Firefox                    |                                                                                                    |                                                                                                    |                                  |  |
|------------------------------------------------|----------------------------------------------------------------------------------------------------|----------------------------------------------------------------------------------------------------|----------------------------------|--|
| File Edit Yiew Go Bookmarks Iools Help         |                                                                                                    |                                                                                                    |                                  |  |
| • > • • • • •                                  | http://ssu.acs.si/mreza/ssu_test.php                                                                                                    |                                                                                                    | • G.                             |  |
| 📄 Firefox Help 📄 Firefox Support 📄 Plug-In FAQ |                                                                                                    |                                                                                                    |                                  |  |
| Organizit<br>20.06.20<br>Domov J               | irano samostojno učenje<br>005 13:51:28<br>  SSU v Sloveniji   Razvoj projekta   Izobraževalni programi   Forum   Spremljanje SSU   Knj                                                                                                    | ižnica gradiv   Obvestila in dogodki   M                                                                                                    | Erika Pećnik, test 4 🔺<br>Odjava |  |
| SSI<br>SSI<br>SSI<br>SSI<br>SSI<br>SSI<br>SSI  | SU 1 Navodila.pdf<br>SU 1 Navodila.doc<br>SU 1 Podatki o udeležencu:ki središča za samostojno učenje<br>SU 1 Pregled udeležencev:k<br>SU 2 Spremljanje učenja po urah in programih<br>SU 2 Pregled obiska<br>SU 3 Vmesno spremljanje zadovoljstva udeležencev:k središča za samostojno učen | nje                                                                                                    |                                  |  |
| 551<br>551<br>551<br>551<br>551<br>551         | SU 3 Pregled zadovoljstva   SU 4 Navodila   SU 4 Podatki o izvajalski organizaciji in kadrih   SU 4 Vodja   SU 4 Vodja   SU 4 Svetovalec ka   SU 4 Informator ka   SU 4 Tehničnila administrator ka   Vpis učnega vira Pregled učnih virov                                                  | Seznam učnih mest v središču<br>lahko preverim z glavne strani,<br>kjer je pregled vseh obrazcev, ki<br>jih potrebujem pri svojem delu v<br>središču za samostojno učenje. |                                  |  |
| Done                                           | Vpis učnega mesta<br>Pregled učnih mest<br>Seznam središč                                                                                                    |                                                                                                    |                                  |  |

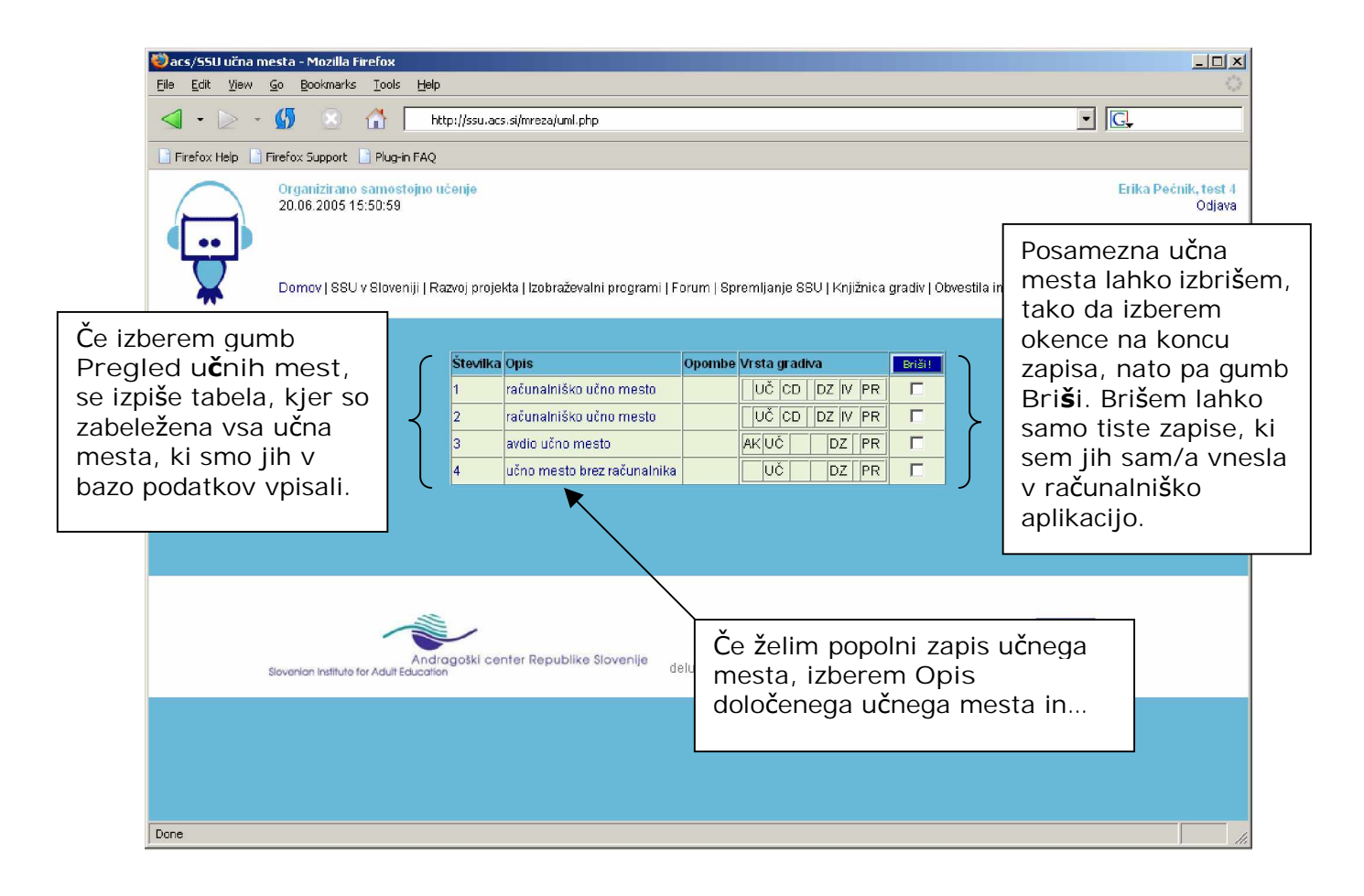

| 💓acs/SSU Ypis učnega mesta - Mozilla Firefоx<br>File Edit View Go Bookmarks Tools Нер                                                                                                    |                                                          |
|----------------------------------------------------------------------------------------------------|----------------------------------------------------------|
| The second second seco |                                                          |
| 📄 Firefox Heip 📑 Firefox Support 📄 Plug-in FAQ                                                                                                    |                                                          |
| Organizirano samostojno učenje       29.06.2005 14:30:32       Domov   SSU v Sloveniji   Razvoj projekta   Izobraževalni programi   Forum   Spremijanje SSU   Knjižnica gradiv   Obvestila                                                                                                    | Erika Pećnik, test 4<br>Odjava<br>a in dogodki   Natisni |
| izpiše se celotni<br>zapis, kamor lahko<br>vnesem morebitne<br>spremembe. Le-te<br>potrdim z gumbom<br>Spremeni.<br>Vrsta gradiva<br>Vrsta gradiva<br>Vrsta gradiva<br>Vrsta gradiva<br>Vrsta gradiva<br>Vrsta gradiva<br>Vrsta gradiva<br>Vrsta gradiva<br>Vrsta gradiva<br>Vrsta gradiva<br>Vrsta gradiva                                                                                                    |                                                          |
| Projekt sofinancira Ministrstvo za šolstvo in šport.<br>Androgoški center Republike Slovenije Razvoj računalniške podpore za spremljanje<br>Slovenion Institute for Adult Education                                                                                                    | EVROPSKI SOCIALNI SKLAD                                  |
|                                                                                                    |                                                          |
|                                                                                                    |                                                          |

Pripravila: Koordinacija mreže središč za samostojno učenje V Ljubljani, junij 2005